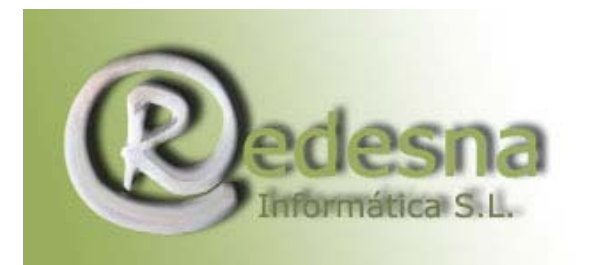

## Manual de Cleanup! 4.5.2

| 🙊 Windows Cleanl                                                                                                    | Jp!                                                                                                  |                                                                                     |              |                                                 |
|----------------------------------------------------------------------------------------------------|----------------------------------------------------------------------------------------------------|-------------------------------------------------------------------------------------|--------------|-------------------------------------------------|
| Summary Statistics<br>This run:<br>After 0 runs:<br>CleanUp! Report:<br>Welcome to CleanUp!<br>For more information, r<br>(click the icon in the to | Files Deleted<br>0<br>0<br>4.5.2<br>efer to the About dialog avail<br>p-left of this window, and sel | Bytes Freed<br>0.0KB<br>0.0KB<br>able from the system mer<br>ect About Windows Clea | nu<br>anUp!) | CleanUp!<br>Cancel<br>Options<br>Donate<br>Help |
| Click the CleanUp! but                                                                                                    | ton to perform Custom clean (                                                                        | up now.                                                                             |              |                                                 |

Manual realizado por REDESNA Informática S.L.

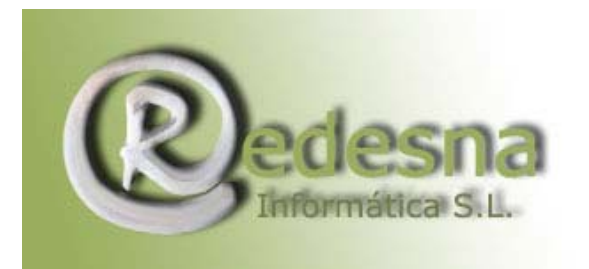

## 1.-Introducción

El programa CleanUp! 4.5.2 es una herramienta extraordinaria de fácil utilización que permite liberar al sistema de todos los archivos temporales creados en el ordenador mientras se navega por internet.

Durante el funcionamiento del ordenador se generan gran cantidad de archivos temporales que se almacenan en las carpetas del PC relentizando el funcionamiento del mismo y sirviendo de escondite a programas, que entre miles de archivos temporales, pasan desapercibidos y atacan nuestro sistema, como virus y troyanos.

Al deshacernos de toda esta "maraña" de archivos temporales, los códigos que atacan nuestro PC pueden desaparecer del sistema con la limpieza o quedar por lo menos minimizados; además su presencia es más obvia y por tanto más fácil de detectar.

CleanUp! Es por tanto una aplicación imprescindible para mantener nuestro PC limpio, evitar que se instalen códigos nocivos y proteger nuestra privacidad.

CleanUp! Es el **primer paso necesario** en todo **Protocolo de Seguridad** para Internet. Consiga una copia, póngala a trabajar en su ordenador y ejecútela **por lo menos una vez a la semana**.

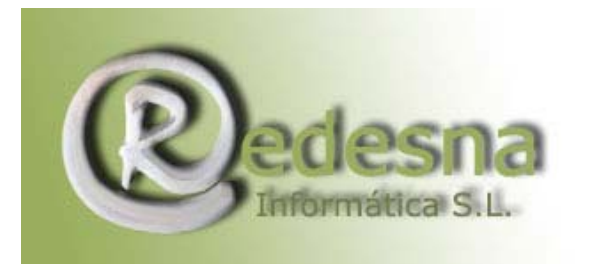

## 2.-Uso del Clean Up! 4.5.2.

Para ejecutar el programa CleanUp! Busque en su escritorio el icono de la aplicación

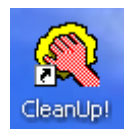

y haga clic dos veces con el botón izquierdo sobre él. EL programa se ejecutará y verá la siguiente ventana:

| 📿 Windows C                                              | leanUp!                                                       |                                                |                                                 |                |         | _ 🗆 🗙    |
|----------------------------------------------------------|---------------------------------------------------------------|------------------------------------------------|-------------------------------------------------|----------------|---------|----------|
| Summary Stati                                            | stics                                                         | Files Deleted                                  | Bytes Freed                                     | 1              |         | CleanUp! |
| This run:                                                |                                                               | 0                                              | 0.0KB                                           |                |         | Cancel   |
| After 1 ru                                               | ns:                                                           | 2329                                           | 41.3MB                                          |                |         |          |
|                                                          |                                                               |                                                |                                                 |                |         | Options  |
| CleanUp! Report                                          | t                                                             |                                                |                                                 |                |         | Donate   |
| For more inform<br>for more inform<br>(click the icon in | ation, refer to th<br>ation, refer to th<br>h the top-left of | e About dialog availa<br>this window, and sele | able from the system m<br>act About Windows Clu | enu<br>eanUp!) | <u></u> | Help     |
|                                                          |                                                               |                                                |                                                 |                | ~       |          |
| <                                                        |                                                               |                                                |                                                 |                | 2       |          |
| Click the CleanL                                         | Jp! button to pe                                              | rform Custom clean ι                           | ip now.                                         |                | [       |          |

En la parte derecha verá un menú vertical. Haga clic sobre la primera opción: [CleanUp!] para iniciar la aplicación.

Si tiene aplicaciones abiertas, como navegadores, o cualquier programa en general, habrá archivos temporales que estén en uso y no puedan ser borrados. Por ellos verá este mensaje:

| CleanU | p!                                                                                                    |
|--------|----------------------------------------------------------------------------------------------------|
| 1      | CleanUp! has detected one or more browsers running. Though there is no harm in having a browser open while running CleanUp! for best results, it is recommended that you close down all other applications before running CleanUp!. To continue anyway, click OK. To abort, click Cancel.   Aceptar Cancelar |

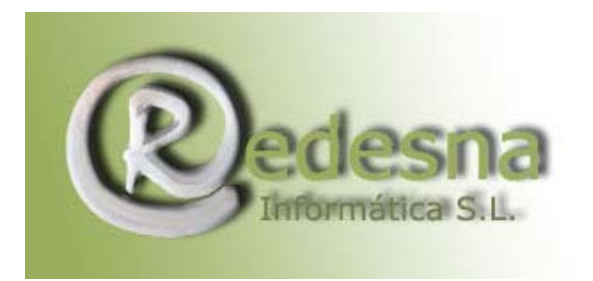

Para conseguir un mejor resultado haga clic en [Cancelar], cierre todos los programas que tenga abiertos y vuelva a ejecutar el CleanUp!

| 🔇 Windows CleanUp!                                           | ł                                                          |                                                         |   | _ 🗆 🗙    |
|--------------------------------------------------------------|------------------------------------------------------------|---------------------------------------------------------|---|----------|
| Summary Statistics                                           | Files Deleted                                              | Butes Freed                                             |   | CleanUp! |
| This run:                                                    | 0                                                          | 0.0KB                                                   |   | Cancel   |
| After 1 runs:                                                | 2329                                                       | 41.3MB                                                  |   | 0-1-1-1  |
| Clean In Benort                                              |                                                            |                                                         |   | Uptions  |
| Welcome to CleanUp! 4.5                                      | .2                                                         |                                                         |   | Donate   |
| For more information, refer<br>(click the icon in the top-le | to the About dialog availa<br>oft of this window, and sele | able from the system menu<br>ect About Windows CleanUp! | ] | Help     |
|                                                              |                                                            |                                                         | ~ |          |
| <                                                            |                                                            |                                                         | 2 |          |
| Click the CleanUp! button                                    | to perform Custom clean ι                                  | up now.                                                 |   |          |

En el recuadro de la ventana verá una lista de archivos temporales que se eliminan del sistema a la vez que oye el desalojo de un inodoro.

Cuando la aplicación termina, habrá liberado al sistema de un gran número de archivos temporales a la vez que recupera todo ese espacio que estaba ocupado inútilmente .Verá la ventana:

| Summary Statistics                                                                                       | 2358 880001A OT                                                                                                    |                      |                                                                                                    | Classilla |
|----------------------------------------------------------------------------------------------------|----------------------------------------------------------------------------------------------------|----------------------|----------------------------------------------------------------------------------------------------|-----------|
|                                                                                                    | Files Deleted                                                                                                    | Bytes Freed          |                                                                                                    | Cleanop   |
| This run:                                                                                                | 2329                                                                                                    | 41.3MB               |                                                                                                    | Close     |
| After 1 runs:                                                                                            | 2329                                                                                                    | 41.3MB               |                                                                                                    |           |
|                                                                                                    |                                                                                                    |                      |                                                                                                    | Options   |
| anup! Report:<br>plorer Open/Save MR<br>plorer Last Visited MRI                                          | U list - removed from the re<br>U list - removed from the re                                                       | gistry.<br>gistry.   |                                                                                                    | Donate    |
| ordPad Recent File Lis<br>elnet's MRU list - remov<br>inZip File MRU list - rer<br>eanUp! 4.5.2 recovere | et - removed from the registi<br>red from the registry.<br>noved from the registry.<br>d 41.3 MB of disk space fro | y.<br>om 2329 files. | _                                                                                                    |           |
| eanUp! finished on 02/                                                                                   | /09/07 14:34:56.                                                                                                   |                      | ~                                                                                                    |           |
|                                                                                                    |                                                                                                    |                      | Lange and Lange and |           |

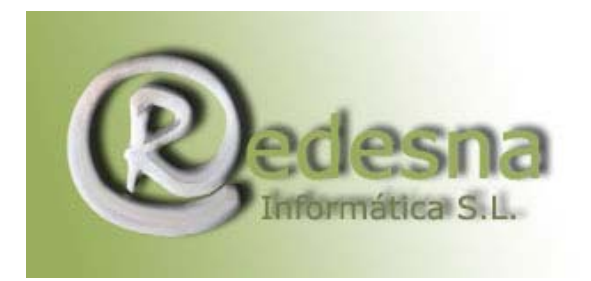

La penúltima línea del recuadro le indica los archivos que se han eliminado y el espacio equivalente que se ha recuperado, en este caso se han eliminado 2329 archivos y recuperado 41,3 Mbytes.

Ya ha terminado, así que haga clic en [Close] para cerrar el programa. Dependiendo de la versión, es posible que vea esta ventana en la que le ofrecen la posibilidad de hacer un donativo a cambio del espacio que ha recuperado en el disco duro y el ahorro que ello conlleva.

| CleanUp | l I                                                                                                    |
|---------|----------------------------------------------------------------------------------------------------|
| ?       | CleanUp! just saved you 41.3MB of disk space. I hope you find CleanUp! helpful at keeping your computer clean, freeing valuable disk and protecting<br>your privacy. Though it is available to you for free, its ongoing development is supported by the generous donations of people like you. Please<br>consider supporting the development of CleanUp! by making a donation today.<br>Would you like me to open the Donate dialog now because of the disk space it just saved you? |
|         | Sí No                                                                                                    |

Haga clic en [No] para cerrar la ventana para pasar al último mensaje:

Para borrar los archivos temporales que están en uso y que no se han borrado, ha de hacer un "logoff" o cambio de sesión. Haga clic en [Sí] para proceder al borrado de los archivos temporales en uso.

| CleanU | p!                                                                                                    |
|--------|----------------------------------------------------------------------------------------------------|
| •      | To delete the one or two files which were in use when you ran CleanUp!, you'll need to logoff and log back in (or restart Windows).<br>Do you wish to logoff now? |

El sistema terminará la sesión e iniciará una nueva.

**Recuerde**: tire de la cadena **una vez a la semana** y se quitará muchos problemas de encima.

Ya está listo para el siguiente paso en el Protocolo de Seguridad en Internet, el Spywareblaster. Consulte nuestro manual Spywareblaster 3.5.1. en nuestra sección restringida a clientes.